## Вход ученика. «Госуслуги Моя школа»

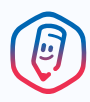

Инструкция и необходимые действия родителя

Скачайте приложение «Госуслуги Моя школа» Доступно в любом магазине приложений

2 Ваш родитель должен выдать доступ — согласие Инструкцией для родителя можно поделиться из приложения

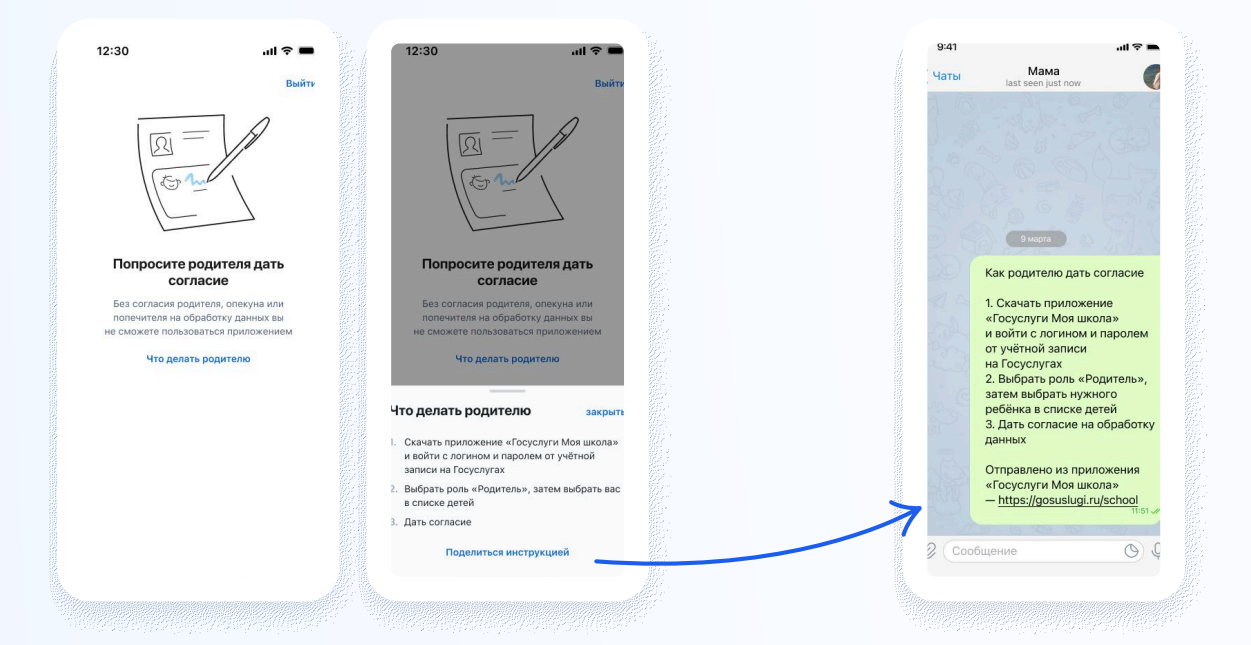

Если вы самостоятельно создали учетную запись Госуслуг, то родитель должен привязать её к своей в своём личном кабинете

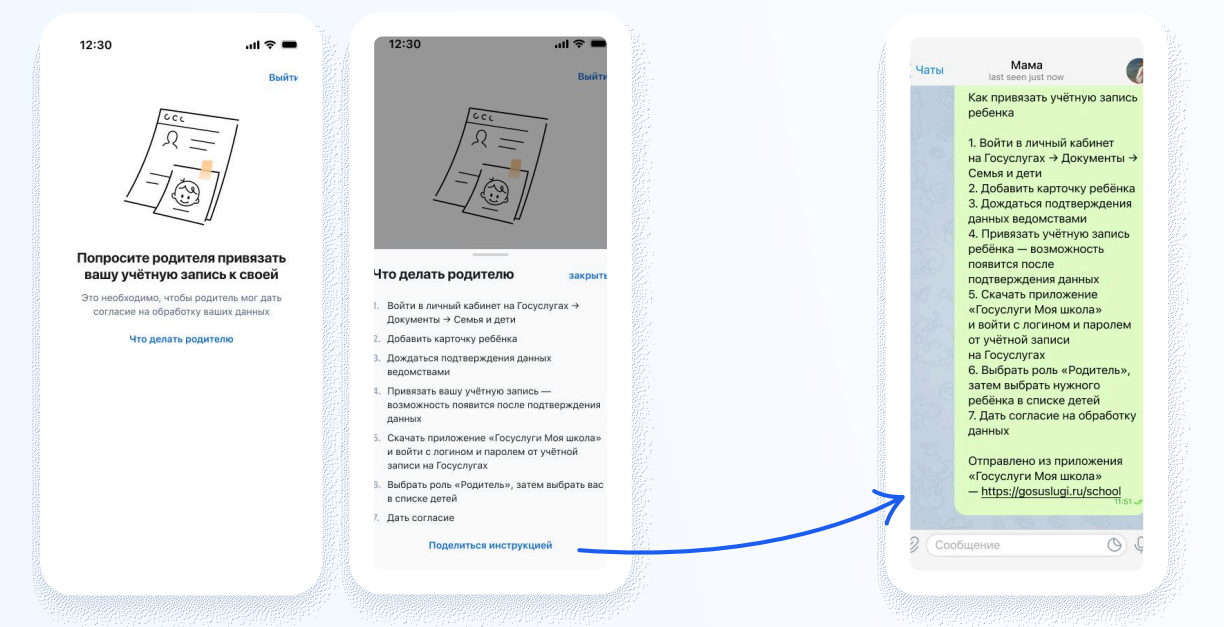

#### Установите приложение «Госуслуги Моя школа»

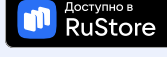

## Школьное портфолио – образовательный сервис для школьников и их родителей на Госуслугах

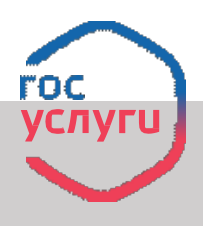

Здесь можно узнать количество дней до каникул, информацию о школьных событиях и результатах проверочных работ, оценки за прошлые периоды, средний балл ребенка по каждому предмету в классе и параллели

## **ДОСТУП К «ШКОЛЬНОМУ ПОРТФОЛИО»**

#### для родителя

Для доступа к «Школьному портфолио» необходимо добавить в личном кабинете сведения о ребенке — это может сделать один из родителей с подтвержденной учетной записью

#### Как получить доступ

1. Авторизуйтесь на портале Госуслуги

2. Создайте карточку ребёнка в разделе «Семья и Дети», для этого добавьте в своем личном кабинете сведения о ребенке (свидетельство о рождении ребенка и СНИЛС). *Если данные были добавлены ранее, пропустите этот шаг* 3. Перейдите в сервис «Школьное портфолио»

4. Подайте заявление на получение услуги

5. Уведомление о подключении сервиса «Школьное портфолио» придёт в личный кабинет

Общая инструкция по сервису и добавлению карточки ребенка находится на странице «Помощь» в разделе

### для ребенка

Ребенок может самостоятельно заходить в «Школьное портфолио»

#### Как получить доступ

1. Родителю необходимо создать учетную запись ребенка на Госуслугах.

- У родителя должна быть подтвержденная учетная запись
- 2. Перейдите в сервис «Школьное портфолио»
- 3. Подайте заявление на получение услуги

4. Уведомление о подключении сервиса «Школьное портфолио» придёт в личный кабинет. Если сервис не подключится, в карточке ребёнка будет отображено «Данные в электронном дневнике не найдены» - это значит, что данные в ЭЖД. ЭПОС отличаются от сведений на Госуслугах. В этом случае обратитесь в школу к администратору ЭПОС и попросите обновить данные 5. В разделе «Школьное портфолио» выберите «Предоставить согласие». Предоставьте согласие на передачу данных ребёнка. Теперь ребенок может самостоятельно заходить в «Школьное портфолио»

#### Сервис «Школьное портфолио» размещен в списке услуг раздела «Образование»

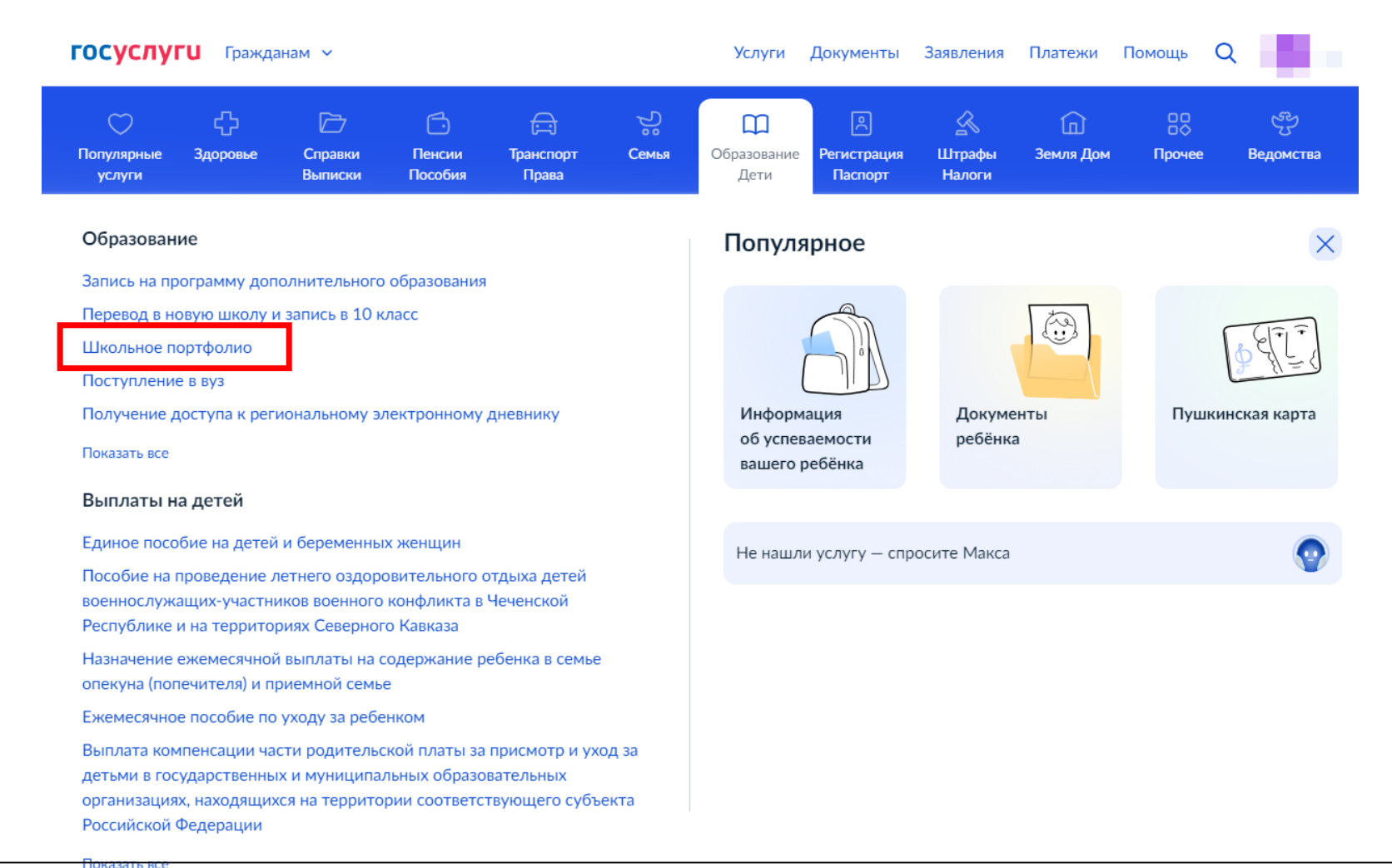

Переход к информации об успеваемости ребёнка

| <b>ГОСУСЛУГИ</b> Гражданам ~ |    |                                       | Услуги                  | Документы                                   | Заявления       |
|------------------------------|----|---------------------------------------|-------------------------|---------------------------------------------|-----------------|
| < Назад                      |    |                                       |                         |                                             |                 |
| Школьное портфол             | ио |                                       |                         |                                             |                 |
| Фамилия Имя                  | •  | Чтобы получать ин                     | нформаци                | ю об успеваем                               | ости,           |
| Возраст, класс, школа        |    | добавьте данные р<br>дождитесь их про | ребёнка в<br>верки. Сеј | личном кабине<br>овис доступен <sup>.</sup> | ете и<br>только |
|                              |    |                                       |                         |                                             |                 |
|                              |    | для школьников                        |                         |                                             |                 |

#### Школьное портфолио

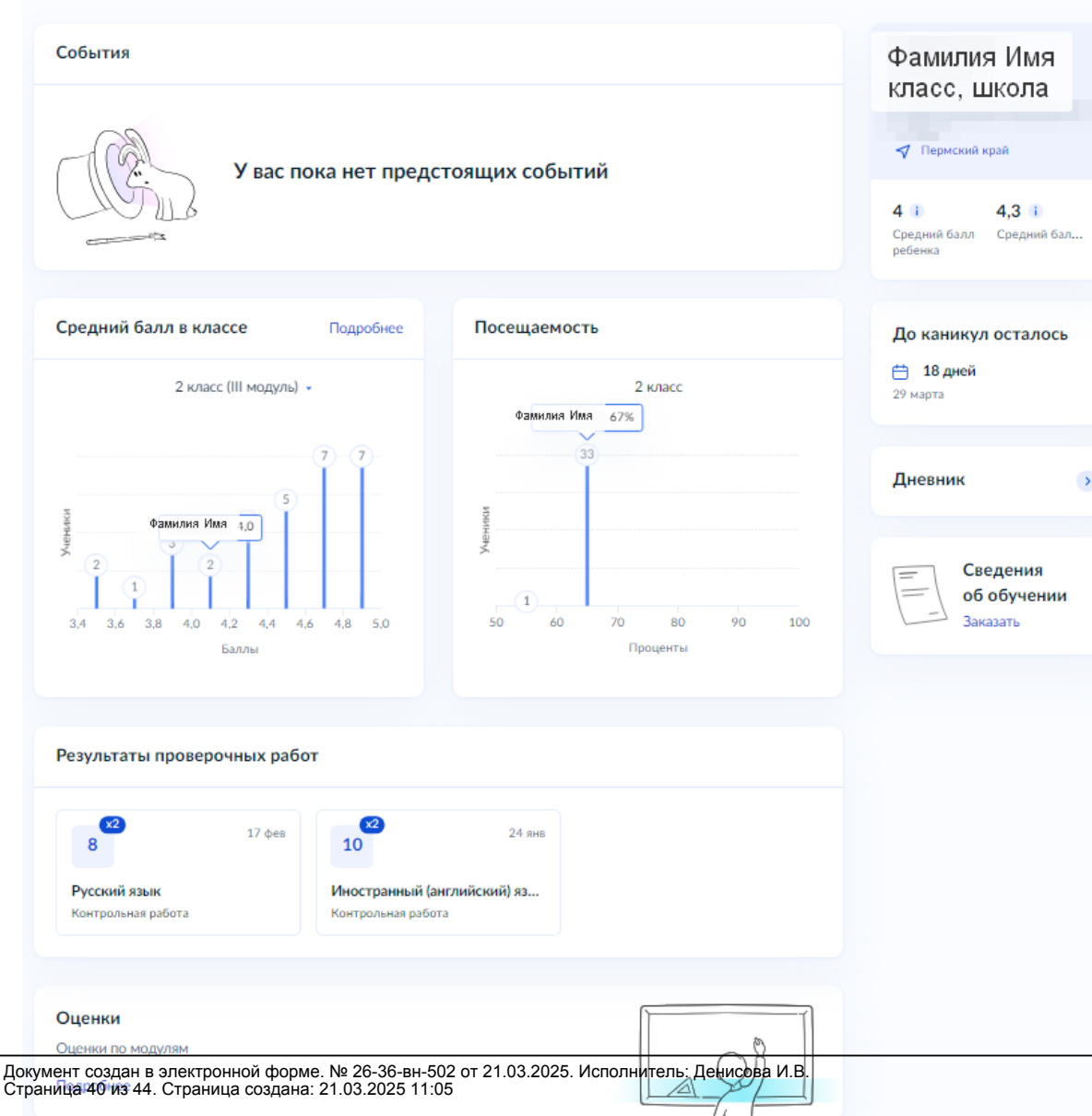

## Разделы «Школьного портфолио»

«События» — информация о родительских собраниях, внеклассных мероприятиях, контрольных и других школьных событиях

«Средний балл в классе» — статистика успеваемости ребенка и динамика среднего балла по каждому предмету

«Посещаемость» — статистика посещаемости за текущий учебный период

>

«До каникул осталось» — счетчик количества дней до начала каникул

«Дневник» — переход к электронному дневнику ЭПОС

«Результаты проверочных работ» - отображение оценок за проверочные, контрольные работы

«Оценки» - информация об оценках за прошлые периоды учебы ребенка по всем предметам

#### < Назад

## Школьное портфолио

| События | Раздел «События» - информация о родительских собраниях,<br>внеклассных мероприятиях, контрольных и других школьных<br>событиях | Фамилия Имя<br>класс, школа                         |
|---------|----------------------------------------------------------------------------------------------------|-----------------------------------------------------|
|         | У вас пока нет предстоящих событий                                                                                             | 🗸 Пермский край                                     |
|         | <u>J</u>                                                                                                    | 4 і 4,3 і<br>Средний балл Средний бал… ↓<br>ребенка |
|         | Раздел «До каникул осталося<br>счетчик количества дней до<br>начала каникул                                                    | ъ» — До каникул осталось                            |
|         | Раздел «Дневник» — перехо<br>в электронный дневник ЭПО                                                                         | д<br>С Дневник >                                    |
|         |                                                                                                    | Сведения<br>об обучении<br>Заказать                 |

# Раздел «Средний балл в классе» - статистика успеваемости ребенка и динамика среднего балла по каждому предмету

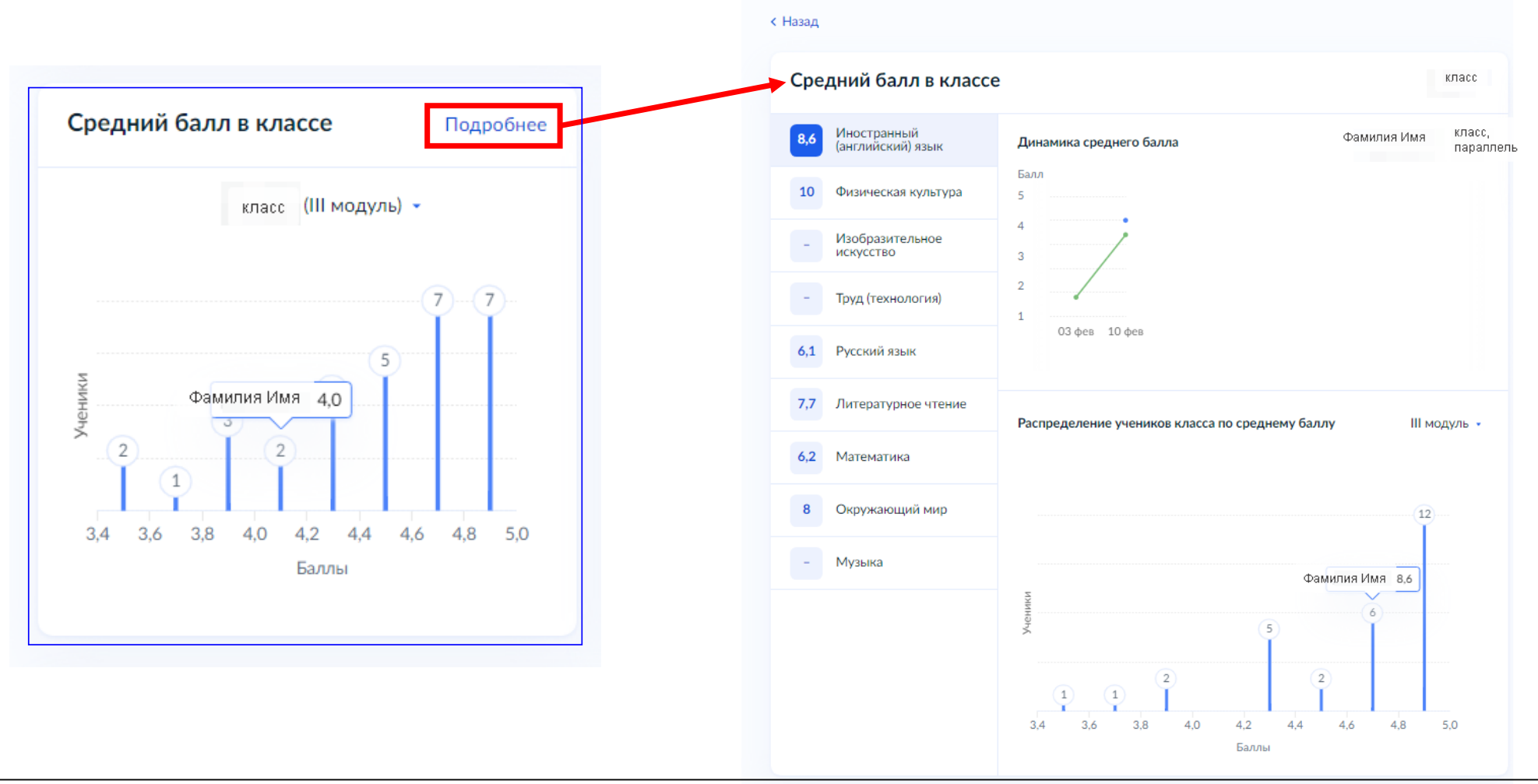

## Раздел «Оценки»

|                                                                                    | Оценки                           |    |   |    |    |      |           |
|------------------------------------------------------------------------------------|----------------------------------|----|---|----|----|------|-----------|
|                                                                                    | Четвертные                       |    |   |    |    |      | 2 класс 🔹 |
| 8 17 ¢es 10 24 янв                                                                 | Предмет                          | I  | П | Ш  | IV | V    | Годовая   |
| Русский язык Иностранный (английский) язык   Контрольная работа Контрольная работа | Изобразительное<br>искусство     | Зч | - | Зч | -  | -    | -         |
|                                                                                    | Иностранный (английский)<br>язык | 6  | - | 8  | -  | 8.6  | -         |
| Оценки                                                                             | Литературное чтение              | 7  | - | 8  | -  | 7.7  | -         |
| Оценки по модулям                                                                  | Математика                       | 7  | - | 6  | -  | 6.2  | -         |
| Подробнее                                                                          | Музыка                           | -  | - | -  | -  | -    | -         |
|                                                                                    | Окружающий мир                   | 7  | - | 6  | -  | 8.0  | -         |
| Не отображаются данные                                                             | Русский язык                     | 7  | - | 7  | -  | 6.1  | -         |
| Если отображается не вся информация или в данных ошибка — сообщите об этом         | Труд (технология)                | Зч | - | Зч | -  | -    | -         |
| Сооощить оо ошиоке                                                                 | Физическая культура              | 9  | - | -  | -  | 10.0 | -         |

При проблемах в отображении данных Вы можете создать обращение на платформе обратной связи.

Обращение будет маршрутизировано в школу, где учится ребенок, для актуализации (внесения) недостающих данных о ребенке и родителе в ЭПОС (ФИО; дата рождения (для обучающихся); пол; данные документа, удостоверяющего личность или СНИЛС)

| Результаты проверочных ра          | абот                                                | < Назад                 |                        |
|------------------------------------|-----------------------------------------------------|-------------------------|------------------------|
| <b>17 dags</b>                     | a <b>x2</b> 24 sus                                  | Укажите регион обучения | я ребенка              |
| 8                                  | 10                                                  | Ваш регион              |                        |
| Русский язык<br>Контрольная работа | Иностранный (английский) язык<br>Контрольная работа | Пермский край           | $\otimes$ $\checkmark$ |
|                                    |                                                     | Выберите регион         |                        |
| <b>Оценки</b><br>Оценки по модулям |                                                     | Продо                   | лжить                  |
| Подробнее                          |                                                     |                         |                        |
|                                    |                                                     |                         |                        |
| Если отображается не вся информа   | ация или в данных ошибка — сообщите об этом         |                         |                        |
| Сообщить об ошибке                 |                                                     |                         |                        |